# ¿CÓMO SOLICITAR EL CAMBIO DE CONDICIONES

## DE TELETRABAJO DE ALTRAN A CAPGEMINI?

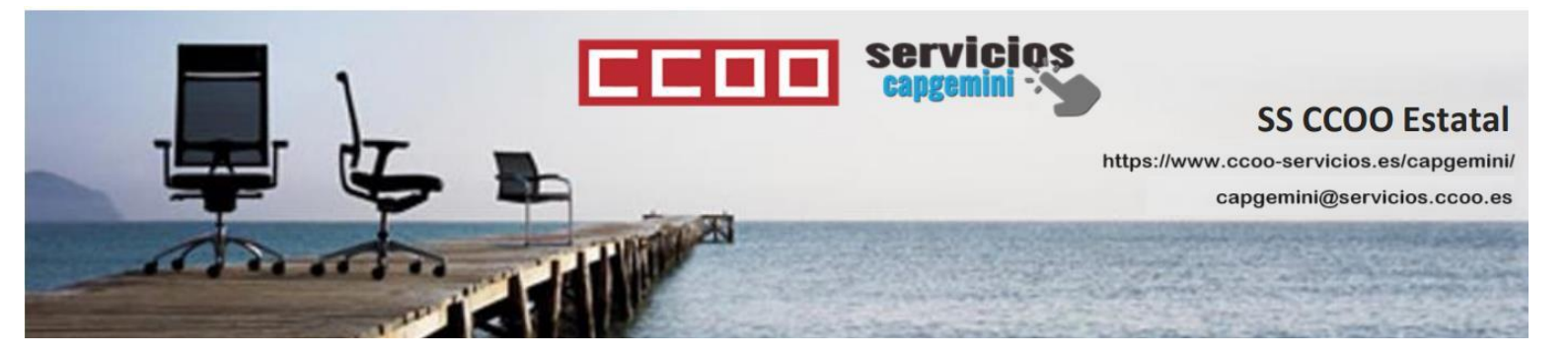

### Paso 1:

Solicita el cambio a través de MyConnect:

https://myhr-capgemini.neocaseonline.com

#### MyConnect ➡ Health And Safety ➡ Remote Work

| hello            |             | ← nome                      |                                |  |
|------------------|-------------|-----------------------------|--------------------------------|--|
| Actions          | 0           | Social Benefits             | List of forms available        |  |
| In progress      | 0           | 🕂 Health And Safety         | Certificates and Documentation |  |
| Top Articles Use | eful Guides | C Payroll                   | Holidays and Absence           |  |
|                  |             | 😚 Human Resource Management | Lactation                      |  |
|                  |             | 😂 Learning And Development  | Teleworking                    |  |
|                  |             | Recruiting                  | Day Record                     |  |
|                  |             |                             | Fson                           |  |

En la parte de debajo de dicha página solicitareis el cambio de las condiciones, por ejemplo:

"Solicito cambio de las condiciones de Teletrabajo de Altran según acuerdo vigente en Capgemini."

Al cabo de 10-15 días deberás recibir un mensaje como este:

| Re              | sponse                                                                                                    |
|-----------------|----------------------------------------------------------------------------------------------------|
| Bu              | ienas tardes,                                                                                                    |
| He<br>de<br>inc | emos procedido a pasar a histórico tu solicitud, ya puedes entrar<br>nuevo en el portal del empleado y solicitarlo de nuevo<br>dicando en tipo de compensacion "Compensacion Capgemini". |
| Un              | saludo                                                                                                    |

#### Paso 2:

A través del portal del empleado debemos solicitar una nueva solicitud de teletrabajo:

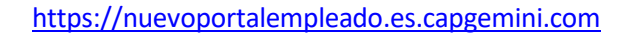

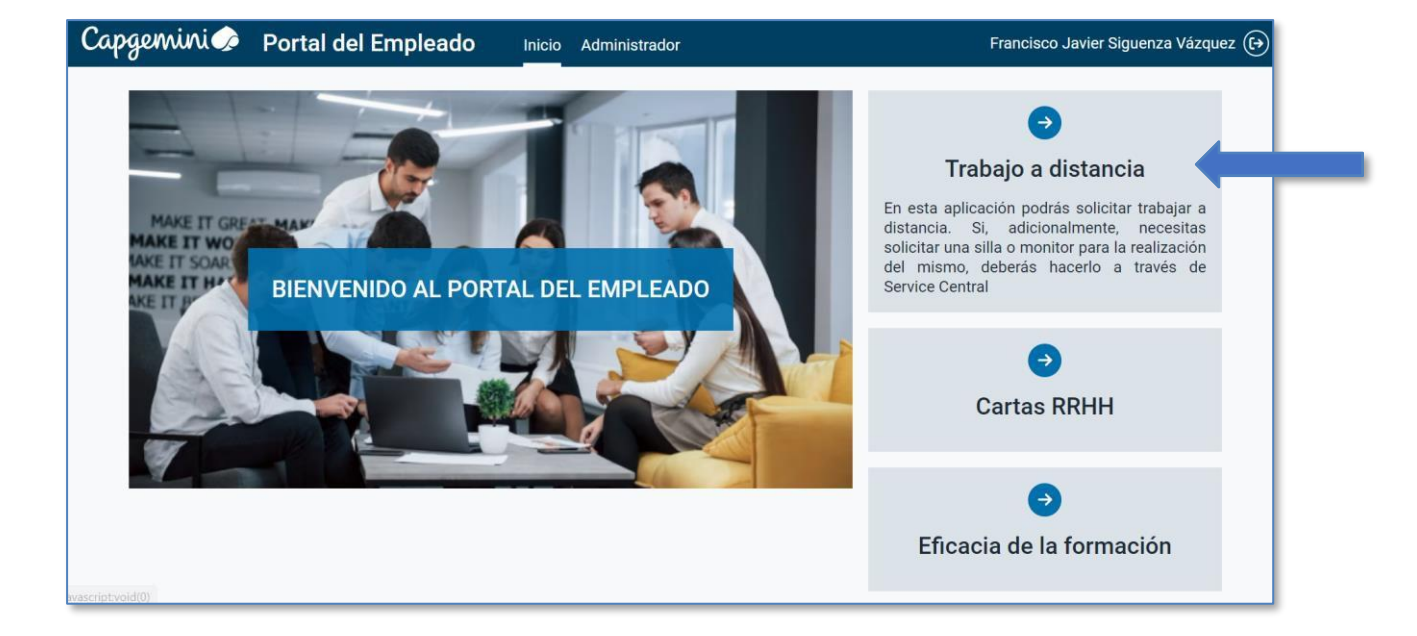

En la nueva solicitud acordaros de marcar la opción compensación Capgemini.

Tendréis que volver a mandar el cuestionario de PRL y aceptar las condiciones.

Nada más, con eso ya podréis disfrutar de esos 4€ más al mes, que no es mucho, pero son tuyos...

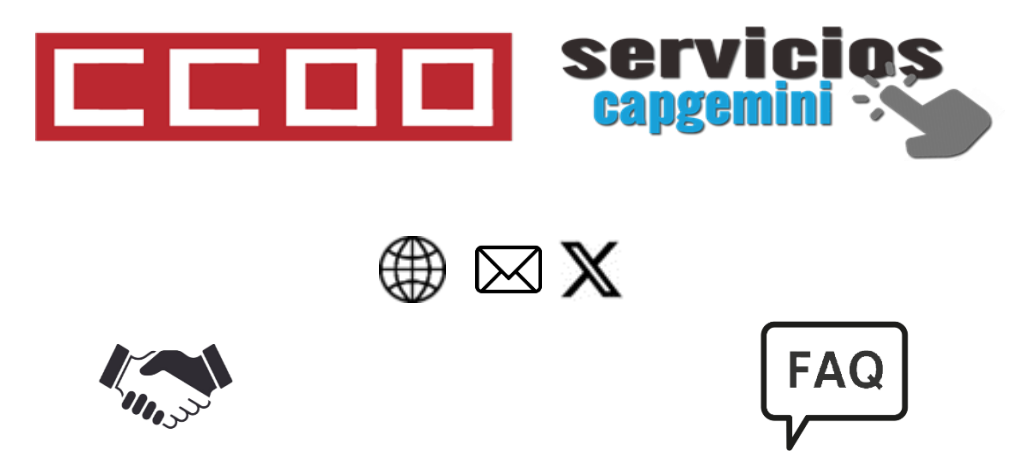

Consulta los acuerdos con la empresa ordenados por colectivos

Si tienes cualquier duda siempre puedes consultar nuestras FAQ